## 補課點名4步驟

## 第1步:

請掃描畫面的 QR Code 或 點選聊天室中的點名連結

QR Code 範例畫面,請用智慧型裝置掃描

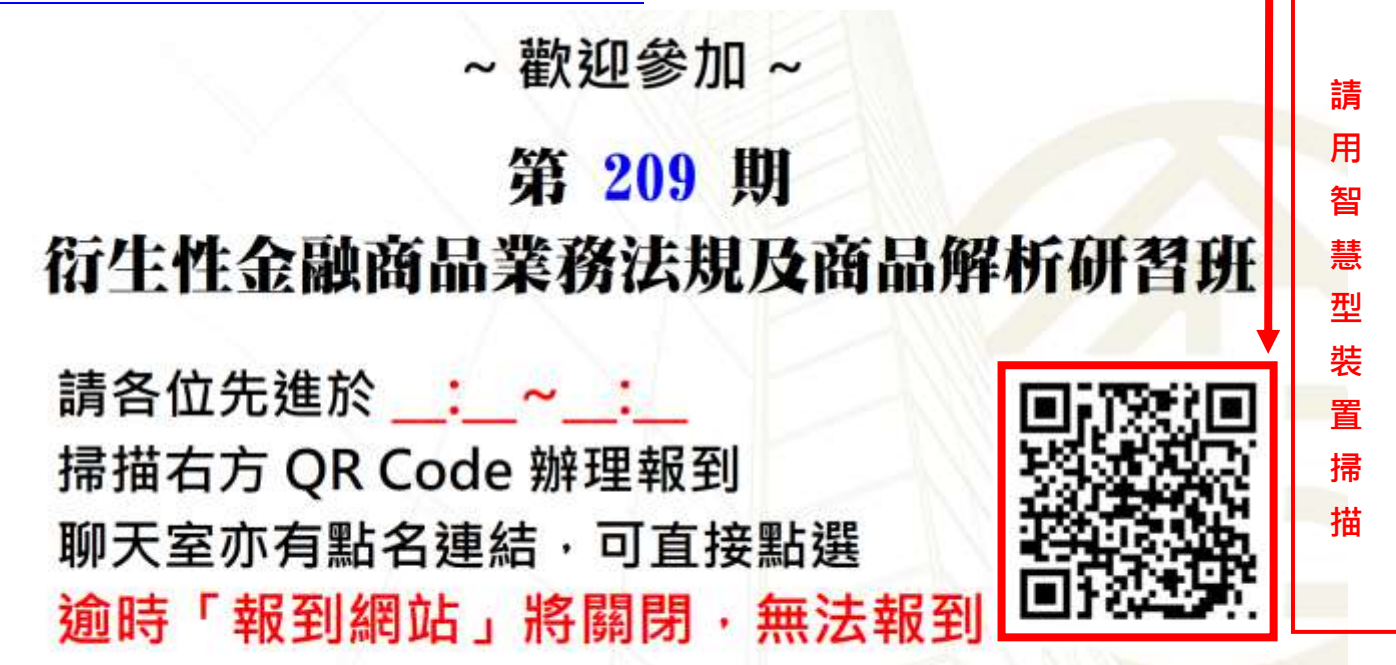

背景音樂播放中·請確認您的音訊正常

聊天室點名連結範例(若無法掃描 QRcode 的先進,也可點選聊天室內的點名連結)

webextraining03客服小編 對所有人說: 上午 8:42

各位先進好,請確認您的音訊與畫面是否正常,以下為報到連結,請點選網址並輸入身分證字號完成報到,以免影響各位 先進的權益。

https://www.tabf.org.tw/QRSign/ListStudentClient.aspx

各位先進好,請確認您的音訊與畫面是否正常,以下為報到連結,請點選網址並輸入身分證字號完 成報到,以免影響各位先進的權益。

https://www.tabf.org.tw/QRSign/ListStudentClient.aspx

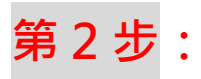

輸入您的身份證號(英文請大寫) → 點選「報到查詢」

| 學員報到系統                                                                                                    |       |  |
|----------------------------------------------------------------------------------------------------|-------|--|
| ■₩AA#### 例如:A123456789                                                                                                    | Q報到查詢 |  |
| <ol> <li>請於指定時間內,輸入您的身份證字號,點「報到查詢」,可查詢到目前正進行的課程;</li> <li>請選擇您所參加的課程即可,點選「報到」;</li> <li>待出現提醒視窗「****課程,已報到完成」即已完成簽到,謝謝。</li> </ol> |       |  |

## 第3步:

請在預補課的班級名稱下方 > 點選「報到」

| 網報人    | <b>第分超字號</b>                       | Q报到直接 |
|--------|------------------------------------|-------|
|        |                                    |       |
|        | 应访结果.                              |       |
| RIÙ    | 銀行構成の人注意明課程。ISBP與UCP實施案的條何符智慧(第6冊) |       |
|        |                                    |       |
| 8.0    | 然行関係心人才爆発課程・企同能所審査(第1期)            |       |
|        | Tables 1                           |       |
|        |                                    |       |
| 前向用权引  |                                    | _     |
| 日前尚無報引 | 新期<br>[]其44                        |       |

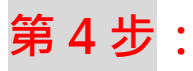

畫面會出現您尚無報名目前開放報到的課程頁面,此為正常畫面。

請協助於網頁中,填寫相關資訊,方便登記補課,謝謝。

請您在學員姓名的欄位輸入您的名字前,加註(補課),方便我們辨識,謝謝。

您尚無報名目前開放報到的課程,如欲補報名取得受訓記錄,請填寫下資料,謝謝。

| 學員姓名: (補課) 王小明                             |              |
|--------------------------------------------|--------------|
| 服務機構: OO 銀行                                |              |
| 聯絡電話: 02-2234-5678                         |              |
| 課程名稱: 銀行業核心人才國際課程 - ISBP與UCP資務案例解析研習班(第6期) | ←請選擇您要補的班級名稱 |
| [確認送出]                                     | 取消填寫         |
| 確認所有資訊是否正確無誤,<br>再按「確認送出」,即可完成補課程序         |              |